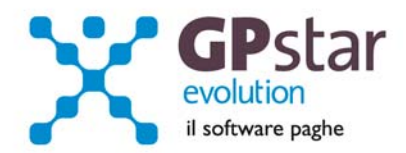

#### **GPSTAR Evolution - Aggiornamento del 20 Ottobre 2014**

Rel. 7.77.0

#### Per installare il presente aggiornamento agire come segue:

- 1. Accedere all'area Aggiornamenti presente sul ns. Sito
- 2. Selezionare l'aggiornamento interessato
- 3. Cliccare su "Scarica l'aggiornamento" e salvare il file in una cartella
- 4. Decomprimere lo stesso ed seguire il programma Setup

#### Oppure, più semplicemente:

1. Fare doppio click sull'icona "Aggiornamenti GPSTAR" presente nella cartella "GPSTAR evolution"

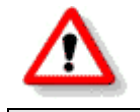

Gli utenti che lavorano **in rete** devono assicurarsi che su **nessun terminale** la procedura sia in uso

#### Contenuto dell'aggiornamento:

| Paghe | Risultanze Mod. 730; Contratti – Magg. Lavoro domenicale; Cedolino – Help su<br>calcolo Bonus fiscale; Casi particolari modello DM/10; Fondo solidarietà residuale<br>INPS; Riduzione contributiva nel settore edilizia per l'anno 2014 |
|-------|----------------------------------------------------------------------------------------------------|
| INAIL | Nuovo Massimale e Minimale di reddito per il calcolo dei contributi INAIL                                                                                                    |

⚠

Per visualizzare e/o stampare la circolare, dopo aver installato il presente aggiornamento, procedere come segue:

- Accedere alla procedura PAGHE in GPSTAR evolution;
- Selezionare la scelta **Z26**.

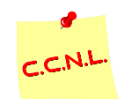

Per aggiornare i contratti, procedere come di seguito:

- Accedere alla procedura PAGHE in GPSTAR evolution;
- Selezionare la scelta **Z19**.

L'assistenza è attiva dal lunedì al venerdì dalle 9:30 alle 13:00 e dalle 15:00 alle 18:30

Pagina 1 di 10

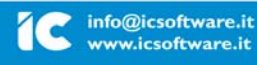

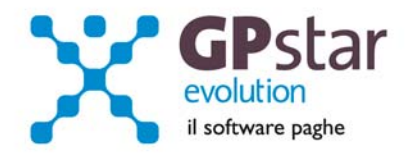

### PAGHE – Risultanze modelli 730

Con il presente aggiornamento è stato eliminato il problema relativo alle dichiarazioni congiunte che vedono gli indirizzi di residenza di dichiarante e coniuge diversi tra loro per codice comune e/o regione. Per questa casistica, per risolvere l'inconveniente, venivano richieste all'utente delle operazioni "manuali" post-calcolo. A partire da questo aggiornamento sono stati inseriti nella maschera delle risultanze del 730 i campi relativi al codice comune e regione relativi al coniuge.

| C Gestione risultanze del modello 730                                                                                                    |
|----------------------------------------------------------------------------------------------------|
|                                                                                                    |
| Codice ditta  0057  IC SOFTWARE SRL    Codice dipendente  00017  PINCO  PALLINO  Anno di riferimento (Redditi)  2013                                                                                                    |
| Generali   Risultanze   Risultanze   Scomputo   Scomputo   Interessi per rateizzo                                                                                                    |
| Data ricezione modello 730-4 30/06/2014<br>Codice CAAF 1<br>Numeroro di rate prescelto 1<br>Mese da cui iniziare la rateizzazione Luglio V                                                                                      |
| dichiarante  coniuge    Regione da trattenere/rimborsare  08. LAZIO  •    06. LAZIO  •  05. CAMPANIA    Codice comune per add. comunale saldo/rimb  H501  F839    Codice comune acconto add. comunale  H501  F839    Altri dati |

Inoltre si è stato reso necessario, solo per alcune voci, distinguere in fase di generazione del cedolino la quota dichiarante dalla quota coniuge, secondo queste tabelle.

|                  | Pa          | ghe     | CoCoPro     |         |
|------------------|-------------|---------|-------------|---------|
|                  | Dichiarante | Coniuge | Dichiarante | Coniuge |
| IRPEF A SALDO    | 9071        | 9171    | 9CB         | 9XB     |
| IRPEF A RIMBORSO | 9072        | 9172    | 9CA         | 9XA     |
| 1° ACCONTO IRPEF | 9073        | 9173    | 9CD         | 9XD     |
| 2° ACCONTO IRPEF | 9074        | 9174    | 9CV         | 9XV     |
| ADD.REG.RIMBORSO | 9080        | 9180    | 9CG         | 9CJ     |
| ADD.REG.SALDO    | 9079        | 9179    | 9CH         | 9CK     |
| ADD.COM.RIMB.    | 9059        | 9159    | 9CM         | 9CP     |
| ADD.COM.SALDO    | 9058        | 9158    | 9CN         | 9CQ     |

L'assistenza è attiva dal lunedì al venerdì dalle 9:30 alle 13:00 e dalle 15:00 alle 18:30

Pagina **2** di **10** 

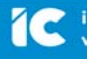

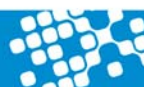

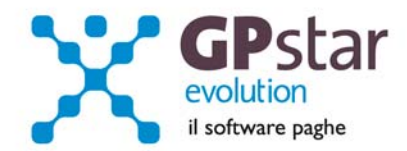

Gli effetti di tale modifica si avranno solo sui cedolini che verranno generati a partire da questo aggiornamento. I cedolini precedenti rimangono invariati.

## PAGHE – Contratti: Maggiorazione lavoro domenicale

Con il presente aggiornamento è stato implementato un automatismo contrattuale in presenza di lavoro domenicale. Nel caso in cui venga valorizzata la voce presente sul contratto ( parte qualifica nella pagina "varie") la procedura, in fase di cedolino, genererà la voce stessa quantizzandola con le ore lavorate di domenica presenti sul calendario.

| Contratti - qualif | fiche                                                                                                    |
|--------------------|----------------------------------------------------------------------------------------------------|
| 🤋 🖻 🛤              |                                                                                                    |
| Codice contratto   | 113 METALMECCANICA - Industria                                                                                |
| Codice qualifica   | Operaio Data di validità 01/2008 💌                                                                            |
| Mens.agg./Festiv   | vi   Ferie   Perm./ROL   Scatti   Malattia   Malat./2   Malat./3   Maternità   Infortunio   Altre ind   Varie |
| Voce automatic     | a per maggiorazione lavoro domenicale 0202 MAGGIOR.HH LAV DOMEN. 20%                                          |
|                    |                                                                                                    |
|                    |                                                                                                    |

# PAGHE – Cedolino - help su calcolo bonus

E' possibile da questo aggiornamento verificare in che modo la procedura ha quantificato il bonus fiscale. E' sufficiente in fase di gestione del cedolino cliccare sul tasto "Guida al calcolo del bonus DL66" presente nella pagina sviluppo.

| pendente Eventi C      | alendario   1 | otalizzatori Voci di | corpo Sviluppo | DM10/ | EMENS/IRPEF/COSTO   Obiettivi   Opzioni/Stampa |
|------------------------|---------------|----------------------|----------------|-------|------------------------------------------------|
| litenute previdenziali | ed assistenz  | iali —               |                |       | Irpef ordinaria del periodo                    |
| Tipo ente              | Codice        | Imponibile           | Ritenuta       |       | Imponibile fiscale 1.573,300                   |
| .N.P.S.                | 1001          | 1.732,000            | 159,170        | ?     | Totale Deduzioni                               |
|                        |               |                      |                | ?     | Irpef Lorda 374,790 ?                          |
|                        |               |                      |                | ?     | Lav. dip. 148,130 ? Con. ?                     |
|                        |               |                      |                | ?     | Figli ? Altri ?                                |
|                        |               |                      |                | ?     | Oneri                                          |
|                        |               |                      |                | ?     | Totale Detrazioni 148,130                      |
|                        |               | TOTALE               | 159,170        |       | Irpef Netta 226,660                            |
| assazione separata -   | 22.00         | Emolumenti TFF       | 1              |       | Cuide el este del basus DL CC/2014             |
| nponibile              | 3 23,00       | Bet. periodo         | 1.732,470      | ?     |                                                |

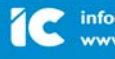

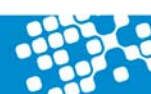

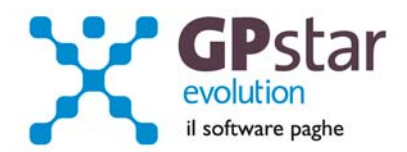

Verrà visualizzato il seguente schema.

| Bonus Decreto Legge N.66/2014                                                             |  |  |  |  |
|-------------------------------------------------------------------------------------------|--|--|--|--|
| Codice dipendente 00017 PINCO PALLINO                                                     |  |  |  |  |
| Tipo calcolo Mensilità                                                                    |  |  |  |  |
| Reddito di riferimento    11.013,10    Progressivo ( cumulato + mensile x mesi rapporto ) |  |  |  |  |
| Giorni complessivi presunti 184 Coeff. mesi 6,13                                          |  |  |  |  |
| Bonus erogato mesi prec.                                                                  |  |  |  |  |
| Calcolo della misura annua presunta                                                       |  |  |  |  |
| Bonus seperante annuo in inisura dei fedulto 322.63                                       |  |  |  |  |
|                                                                                           |  |  |  |  |
| Giorni del mese 31 Mese intero SI                                                         |  |  |  |  |
| Bonus spettante = $322,63$ / $6,13$ x $1,00$ = $52,63$                                    |  |  |  |  |
| Calcolo a conguaglio                                                                      |  |  |  |  |
| Giorni annui                                                                              |  |  |  |  |
| Bonus spettante = / x =                                                                   |  |  |  |  |
| Conguaglio = =                                                                            |  |  |  |  |
| Il dipendente è impostato come non avente diritto al bonus ( scheda anagrafica ) NO       |  |  |  |  |
| Le detrazioni per lavoro dipendente superano l'importo dell'IRPEF lorda                   |  |  |  |  |
| Torna al cedolino                                                                         |  |  |  |  |

Per il momento la funzione è presente solo nella gestione paghe.

# PAGHE – Casi particolari modello DM/10

A partire dal caricamento del presente sarà possibile indicare i codici da esporre sul modello DM/10 ( debiti/crediti da esporre oltre le risultanze paghe ) indicando anche un numero di rate. Fino ad oggi gli utenti erano costretti ad inserire di nuovo i valori dopo ogni passaggio a nuovo mese.

L'assistenza è attiva dal lunedì al venerdì dalle 9:30 alle 13:00 e dalle 15:00 alle 18:30

Pagina 4 di 10

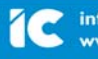

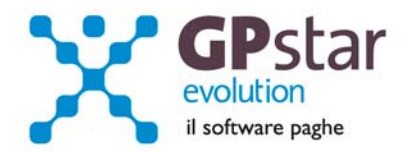

### PAGHE – Fondo solidarietà residuale INPS

Con la circolare n.100 del 2/9/2014 l'INPS ha fornito le disposizioni procedurali relative al versamento di un nuovo contributo chiamato "Fondo di solidarietà residuale" instituito dalla Legge 92 del 28/06/2012. Questo contributo nella misura dello 0,50 (due terzi a carico del datore, un terzo a carico del dipendente ) è dovuto da tutte le aziende che hanno organici superiori a 15 dipendenti per i quali non sono previsti integrazioni salariali ordinarie o straordinarie. Sono escluse dunque tutte le aziende superiori a 15 dipendenti per le quali è prevista la cassa integrazione e le aziende iscritte a fondi bilaterali/interprofessionali che garantiscano tutela in caso di sospensione o riduzione dell'attività lavorativa. Rimandiamo alla predetta circolare per maggiori chiarimenti.

#### Modalità operative.

Per le aziende interessate al versamento del fondo di solidarietà residuale all'INPS agire come segue : accedere alle gestioni sedi e sulle sedi accentratrici spuntare il flag come mostrato in figura.

| Generici Dati DM/10 Inps Ente generico Cassa Edile Dirigenti Editoria/Giornalismo Inpdap Spettacolo                                                                                                    |  |  |  |  |
|----------------------------------------------------------------------------------------------------|--|--|--|--|
| Frontespizio modello DM/10    Attività INPS  PRODUZIONE SOFTWARE    Matric. INPS  5115736796  02    Codice S.A.P.  5102  Codice C.S.C.  10635    Sede INPS  NOLA  NA    Autorizzazioni  15  5N  2P  4R |  |  |  |  |
| 🔽 Obbligo versamento fondo solid. residuale - Aumento dello 0,50 ( di cui 0,17 a carico lav ) della ritenuta INPS                                                                                      |  |  |  |  |
| No compensazione F-24 ( rimb. INPS ) in caso di credito                                                                                                    |  |  |  |  |
| Casi particolari da esporre sul modello DM/10                                                                                                    |  |  |  |  |
| DM/10 Dizione Quad. N.Dip. H/G/S. Retribuzioni Debito / Credito Cod. costo Cod. NR                                                                                                    |  |  |  |  |

Questa opzione comporta in automatico l'aumento dello 0,50 della ritenuta INPS applicata (0,33 ditta, 0,17 dipendente ). Le istruzioni dell'INPS infatti non indicano codici particolari per l'esposizione del contributo "a regime" ma di un semplice aumento dell'aliquota corrente.

E' previsto entro il 31/12/2014 il versamento degli arretrati da gennaio 2014 a settembre 2014 con il codice DM/10 di nuova istituzione "M131" e senza interessi come specificato dal messaggio INPS N. 6897 del 8/9/2014.

Per il calcolo degli arretrati bisogna accedere alla scelta QDL del menu Q04 – Stampe annuali, digitare il codice azienda, indicare il periodo di calcolo ed eseguire la stampa. Nel caso in cui l'utente scelga di barrare l'opzione "Predispone recupero ...." la procedura in automatico indicherà sulle

| L'assistenza è attiva dal lunedì al v | venerdì dalle 9:30 alle | 13:00 e dalle 15:00 | alle 18:30 |
|---------------------------------------|-------------------------|---------------------|------------|
|---------------------------------------|-------------------------|---------------------|------------|

Pagina 5 di 10

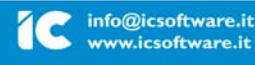

ww.icsoftware.it

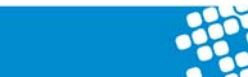

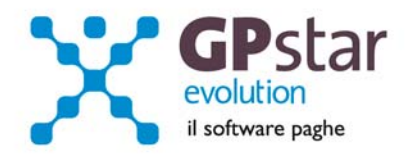

schede dei dipendenti le voci utili al recupero dei contributi sulla prima busta paga elaborata. Nel caso in cui non venga barrata la suddetta casella, la stampa avrà solo carattere di consultazione.

## PAGHE - Riduzione contributiva nel settore edilizia per l'anno 2014

Come è noto, l'articolo 29 del decreto legge 23 giugno 1995 n. 244 – convertito, con modificazioni, con legge 8 agosto 1995 n. 341 – e successive modifiche e integrazioni, prevede che entro il 31 luglio di ogni anno il Ministero del lavoro e delle politiche sociali confermi o ridetermini la misura dello sgravio di cui sopra, mediante decreto assunto di concerto con il Ministero dell'economia e delle finanze. La normativa prevede altresì che decorsi trenta giorni dal 31 luglio e sino all'adozione del decreto si applichi la riduzione già determinata per l'anno precedente, salvo conguaglio. Poiché nel periodo suddetto non è intervenuto il decreto, a decorrere dal 1° settembre 2014, le aziende potranno inoltrare l'istanza per accedere al beneficio nella misura fissata per il 2013, pari al 11,50 %.

Le aziende autorizzate con l'attribuzione del codice autorizzazione 7N, potranno esporre lo sgravio nel flusso UniEmens attraverso il codice "**L206**" per il beneficio corrente, mentre "**L207**" per il recupero degli arretrati. Entrambi i codici sono riferiti al personale dipendente in forza.

Si ricorda all'utenza, che per inserire tale sgravio all'interno della procedura GPSTAR, occorre procedere nel seguente modo:

funzione B00  $\rightarrow$  B03  $\rightarrow$  inserire tipo di fiscalizzazione Edilizia – Aliquota 11,50 % - Codice fiscalizzazione L206, come di seguito in figura

| Generici Dati DM/10 In                                                                      | ps Ente generico      | Cassa Edile 🛛 Dirigenti | Editoria/Giorn | alismo   Inpdap  | Spettacolo |
|---------------------------------------------------------------------------------------------|-----------------------|-------------------------|----------------|------------------|------------|
| Qualifica                                                                                   | Codice ritenuta INF   | 'S applicata            | Valida dal     | %. Azienda       | %. Dipend. |
| Operai <b>7302</b>                                                                          | PUBBL.ESERCIZI 07     | 'I NON ISCRITTI         | 01/01/2013     | 29,75            | 9,19       |
| Impiegati 7302                                                                              | PUBBL.ESERCIZI 07     | I NON ISCRITTI          | 01/01/2013     | 29,75            | 9,19       |
| Apprendisti 0500                                                                            | INPS APPRENDISTI      |                         | 01/01/2013     |                  | 5,84       |
| Dirigenti                                                                                   |                       |                         |                |                  |            |
| Intermedi                                                                                   |                       |                         |                |                  |            |
| Lav. a domicilio                                                                            |                       |                         |                |                  |            |
| Viaggiatori                                                                                 |                       |                         |                |                  |            |
| Tipo fiscalizzazione                                                                        | Edilizia              |                         | - Арр          | r per Dipend. Qu | Jal.       |
| Aliquota fiscalizzazione 11,50 Codice fiscalizzazione L206 Aliquota decontribuzione ( max ) |                       |                         |                |                  |            |
| Divisori orari mensili per (                                                                | calcolo massimale CIG | l                       |                |                  |            |
| Gennaio Febbraio Marzo Aprile Maggio Giugno                                                 |                       |                         |                |                  |            |
| Luglio Agosto Settemb. Ottobre Novemb. Dicembre                                             |                       |                         |                |                  |            |

L'assistenza è attiva dal lunedì al venerdì dalle 9:30 alle 13:00 e dalle 15:00 alle 18:30

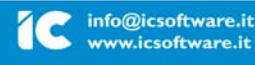

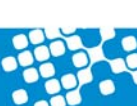

Pagina 6 di 10

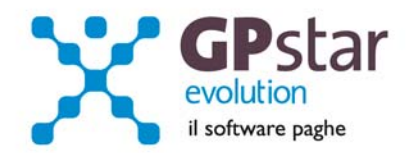

Successivamente inserire il flag Fiscalizzazione all'interno della pagina inquadramento del CO1.

| Inquadramento corrente                              |                                           |
|-----------------------------------------------------|-------------------------------------------|
| Qualifica I. Impiegato 💌 Livello 2                  | IMPIEGATI                                 |
| Fascia retributiva Apprendista 📃 Tipo apprendistato | •                                         |
| Contribuz. 4 IMPIEGATO P.T. TI                      | Sgravio 0. No sgravio 🔻 Fiscalizzazione 🗸 |
| Inguadramonti eusoassiui                            |                                           |

Per gli operai non più in forza, i datori di lavoro potranno fruire del beneficio valorizzando nella sezione individuale del primo flusso Uniemens utile gli stessi elementi previsti per gli operai ancora in forza; ovviamente non saranno valorizzate le settimane, i giorni retribuiti ed il calendario giornaliero. Sarà invece valorizzato con il codice di nuova istituzione **"NFOR"**, che contraddistingue appunto gli operai non più in carico presso l'azienda.

A tal fine l'utente dovrà aprire il cedolino del dipendente cessato e creare una voce occasionale, (funzione A00  $\rightarrow$  A08 e digitare il tasto F7 per avere il primo numero disponibile ed F10 per aprire la registrazione), da inserire nel cedolino come di seguito in specifica:

| Tipo voce Trattamento Previdenziale | e Fiscale   Opzioni di stampa e altre info |                                   |
|-------------------------------------|--------------------------------------------|-----------------------------------|
| Descrizione voce N. DIP. NON IN FO  | DRZA                                       |                                   |
| Tipo voce                           | Tipo calcolo                               | % su voci fisse di retribuzione   |
| 🔿 Competenza                        | 🔿 Non utilizzato                           | Voce 1 Voce 7                     |
| Trattenuta                          | Totale voci mese corrente                  | Voce 2 Voce 8                     |
| Competenza figurativa               | Totale voci mese precedente                | Voce 3 Voce 9                     |
| 🔿 Trattenuta figurativa             | Su singola voce del mese corrente          | Verse 4                           |
|                                     | Su singola voce del mese prec.             | VOCE 4 VOCE TU                    |
|                                     | Retribuzione media giornaliera             | Voce 5 Voce 11                    |
| Non richiede un dato base           | Accetta dato e valore unitario             | Voce 6 Voce 12                    |
| Importo                             | - Tipo coefficiente                        |                                   |
| O Giorni                            | Non utilizzato                             | 🔿 In funzione del sistema di paga |
| O Ore                               | Diviso il valore del coefficiente          | O Diviso i ratei contrattuali     |
| Ratei                               | Moltiplicato il valore del coefficiente    |                                   |
| 🕥 In funzione del sistema di paga   | O Diviso coef, orario contrattuale         |                                   |
| 🔿 Da calendario                     | Moltiplicato coef, orario contrattuale     |                                   |
| 🔿 Da giorni calendario              | O Diviso coef, giornaliero contrattuale    | Valore del coefficiente           |
| O Da ore calendario                 | O Moltiplicato coef. giorn. contrattuale   |                                   |
| ·                                   | -                                          |                                   |

L'assistenza è attiva dal lunedì al venerdì dalle 9:30 alle 13:00 e dalle 15:00 alle 18:30

Pagina 7 di 10

IC Sofware Srl

Via Napoli, 155 - 80013 Casalnuovo di Napoli (NA) P IVA 01421541218 - CF 05409680633 - I REA 440890/87 - Napoli tel. 081 8444306 - fax 081 8444112

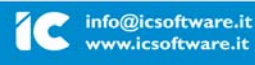

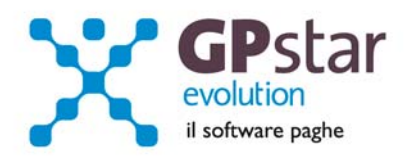

| Tabella Codici DM-10                                                                                                    |                                                                                                    |  |  |  |
|----------------------------------------------------------------------------------------------------|----------------------------------------------------------------------------------------------------|--|--|--|
| 🤋 🖆 🛤 🖪 🖬 🛗 🗶 🖪                                                                                                    | 魯 ⊿ ㄹ ∎ ◦ ► ►                                                                                                    |  |  |  |
| Codice DM-10 NFOR                                                                                                    |                                                                                                    |  |  |  |
| Dizione ( max 9 caratteri )<br>Quadro<br>Quadro B/C ( Somme a debito )<br>Quadro D ( Somme a credito )<br>Annotazioni<br>N. DIP. NON IN FORZA | Dati per quadro B/C<br>✓ Numero di dipendenti<br>Rigo numero giornate<br>● Nulla<br>● Numero Giorni<br>● Numero Ore<br>● Numero Settimane<br>■ Retribuzioni<br>■ Somme a debito |  |  |  |

L'assistenza è attiva dal lunedì al venerdì dalle 9:30 alle 13:00 e dalle 15:00 alle 18:30

Pagina 8 di 10

IC Sofware SrI Via Napoli, 155 - 80013 Casalnuovo di Napoli (NA) P IVA 01421541218 - CF 05409680633 - I REA 440890/87 - Napoli tel. 081 8444306 - fax 081 8444112

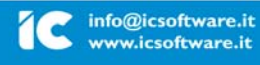

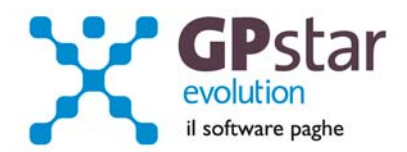

| Tipo voce Trattamento Previdenziale e Fiscale Opzioni di stampa e altre info |
|------------------------------------------------------------------------------|
| 🔲 Utile per il calcolo della retribuzione media giornaliera                  |
| Prospetto contabile Non utilizzato                                           |
| Capitolo costo Non utilizzato                                                |
| Opzione di stampa                                                            |
| 🔿 Solo il codice                                                             |
| 🔿 Solo la descrizione                                                        |
| O Descrizione e dato base                                                    |
| 🗇 Descrizione e valore unitario                                              |
| O Descrizione e totale voce                                                  |
| 🔿 Descrizione, dato e valore unitario                                        |
| 🔿 Descrizione, dato e totale voce                                            |
| 🔿 Descrizione, valore unitario e totale                                      |
| 🔿 Stampa tutto                                                               |
| Non stampare la voce sul cedolino                                            |
| Altre Correlazioni 0000                                                      |
|                                                                              |
|                                                                              |

L'assistenza è attiva dal lunedì al venerdì dalle 9:30 alle 13:00 e dalle 15:00 alle 18:30

Pagina 9 di 10

IC Sofware SrI Via Napoli, 155 - 80013 Casalnuovo di Napoli (NA) P IVA 01421541218 - CF 05409680633 - I REA 440890/87 - Napoli tel. 081 8444306 - fax 081 8444112

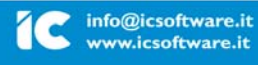

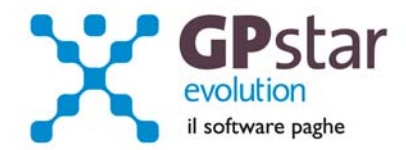

# INAIL – Nuovo Massimale e Minimale di reddito per il calcolo dei contributi INAIL

Con la circolare n° 37 del 01 settembre 2014, l'Inail ha reso noto i nuovi limiti di retribuzione imponibile per il calcolo dei contributi, con decorrenza 1° Luglio 2014. Per inserire i nuovi valori accedere alla Gestione CO.CO.PRO. funzione A00 → A05

| GCD0100 - Tabella contributi INPS                                                                                                    |
|----------------------------------------------------------------------------------------------------|
| ? ☎ ₩ ਙ = = # # × & <i>&amp; &gt;</i> ⊂ <b>-</b> • •                                                                                                    |
| Tabella valida dal  Arrotondamento su imponibile INPS  1,00    7  2014  CONTRIBUTI INPS E CODICI F24 PER I COLLABORAZIONI COORDINATE E CONTINUATIVE    Codici F24  Codici F24    Baraantuala  Unici F24                  |
| Contributo per i soggetti già con copertura previdenziale  22,00  C10    Contributo per i soggetti senza copertura previdenziale  22,00  C10    Contributo per i soggetti senza copertura previdenziale  ***  28,72  CXX |
| Contributo per i soggetti già con copertura previdenziale 22,00 P10                                                                                                    |
| Contributo per i soggetti senza copertura previdenziale  22,00  P10    Contributo per i soggetti senza copertura previdenziale  (**)  28,72  PXX                                                                         |
| (**) Contributo per assegni familiari e maternità (di cui) 0,72<br>MASSIMALE DI REDDITO PER IL CALCOLO DEI CONTRIBUTI INPS                                                                                               |
| Prima fascia di retribuzione pensionabile0.00addizionale aliquota IVS0.00Massimale di reddito imponibile100.123,00Limite esenzione lavoro occ.5.000,00                                                                   |
| MASSIMALE E MINIMALE DI REDDITO PER IL CALCOLO DEI CONTRIBUTI INAIL    Minimale  16.163,70    Massimale  30.018,30                                                                                                    |
|                                                                                                    |

L'assistenza è attiva dal lunedì al venerdì dalle 9:30 alle 13:00 e dalle 15:00 alle 18:30

Pagina 10 di 10

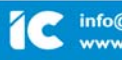